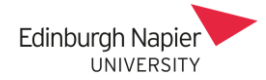

## Moodle Exams – User and Group Overrides

A student can be given extra time to submit their answer documents by applying an override, and this can also be applied to a group of students.

## A. Single student override

Allow submissions from

1. Click the exam link to access the instructions. Click the cog icon and select *User overrides*.

|    | Restricted Availab                                                    | ole from                             | 16 December 2020, 11:00                | AM          | ф.                    |
|----|-----------------------------------------------------------------------|--------------------------------------|----------------------------------------|-------------|-----------------------|
|    | 😓 CHE081                                                              | 01 TR1 2                             | 2020 Exam                              | E           | Edit settings         |
|    |                                                                       |                                      |                                        | C           | Group overrides       |
|    |                                                                       |                                      |                                        | <u>l</u>    | <u>Jser overrides</u> |
|    |                                                                       |                                      |                                        |             | ocally assigned roles |
| 2. | Click the <i>Add use</i> .<br>Search for the stu<br>appropriate searc | r override<br>udent by<br>ch result. | e button.<br>name or ID number and the | n click the | Add user override     |
|    | Override user                                                         | 9                                    | No selection                           |             |                       |

Test Student, testexamstudent@live.napier.ac.u

\_\_\_\_

3. Once the student is selected then adjust the *Due* and *Cut-off* dates accordingly.

Decomber

| <ul> <li><u>Override</u></li> </ul> |         |                    |            |            |        |            |
|-------------------------------------|---------|--------------------|------------|------------|--------|------------|
| Override user                       | Test St | tudent, testexams  | tudent@liv | e.napier.a | ic.u   |            |
|                                     | Search  | •                  | 7          |            |        |            |
| Allow submissions from              | 16 🕈    | December 🗢         | 2020 🗢     | 11 🗢       | € 00   | 🛗 🗹 Enable |
| Due date                            | 18 🕈    | December 🗢         | 2020 🗢     | 18 🗢       | 30 🗢   | 🛗 🗹 Enable |
| Cut-off date                        | 18 🗢    | December 🗢         | 2020 🗢     | 18 🗢       | 30 🗢   | 🛗 🗹 Enable |
|                                     | Revert  | to assignment defa | aults      |            |        |            |
|                                     | Save    | Save and enter     | another ov | erride     | Cancel |            |

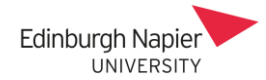

Create group

Click Save button and the student's new dates are confirmed.
 Note: if the exam is still hidden from students then a warning is given.

| CHE08101 TR1 2020 Exam |                 |                                             |        |  |  |  |
|------------------------|-----------------|---------------------------------------------|--------|--|--|--|
| User                   | Overrides       |                                             | Action |  |  |  |
| Test Student*          | Due date        | Friday, 18 December 2020, 6:30 PM           | Û      |  |  |  |
|                        | Cut-off date    | Friday, 18 December 2020, 6:30 PM           |        |  |  |  |
| * Student does         | not have the co | rrect group or role to attempt the assignme | ent 🗙  |  |  |  |

## B. Group override

Firstly create a group. Note that you can add the group override before adding any group members.

1. Click *Participants* on the side panel and select *Groups* from the cog icon.

| CHE09101_2020-<br>1_TR1-Diet | Participants                             | <b>\$</b> -               |
|------------------------------|------------------------------------------|---------------------------|
| 🐸 Participants               | No filters applied                       | <b>≧</b> + Enrolled users |
| ⊞ Grades                     | Search keyword or select filter <b>V</b> | Enrolment methods         |
| 🗅 Exam                       | Number of participants: 7                | Groups                    |

2. Click the *Create group* button and enter a suitable group name. Note that the name is hidden from students. Click the *Save changes* button.

| General    |   |                |              |        |
|------------|---|----------------|--------------|--------|
| Group name | 0 | Time allowance | Save changes | Cancel |

3. Select the group and click the *Add/remove users* button.

| CHE09101_2020-1_TR1-Diet Groups |                  |
|---------------------------------|------------------|
| Groups                          | Add/remove users |
| Time allowance (0)              |                  |

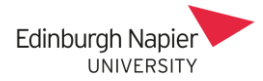

4. Select the student and click the *Add* button so that they appear in the *Group members* column.

| Group members                                                                    |          | Potential members                                                                      |
|----------------------------------------------------------------------------------|----------|----------------------------------------------------------------------------------------|
| None                                                                             | ✓ Add    | Student (6)<br>Test Student (testexamstuden<br>Wet1 Student (bebwet01@live             |
| Group members                                                                    | Domous b | Wst1 Student (bbbwst01@iiv<br>Wst2 Student (bbbwst02@liv<br>Wst3 Student (bbbwst03@liv |
| <b>Student (2)</b><br>Test Student (testexamstuder<br>Wst1 Student (bbbwst01@liv |          | Wst4 Student (bbbwst04@liv<br>Wst5 Student (bbbwst05@liv                               |

5. Click the *Back to groups* button and the membership is confirmed.

| Groups             | Members of: Time allowance (2)          | Back to groups |
|--------------------|-----------------------------------------|----------------|
| Time allowance (2) | Student<br>Test Student<br>Wst1 Student |                |

6. Return to the exam and select *Group overrides* from the cog icon, and then click *Add group override* button.

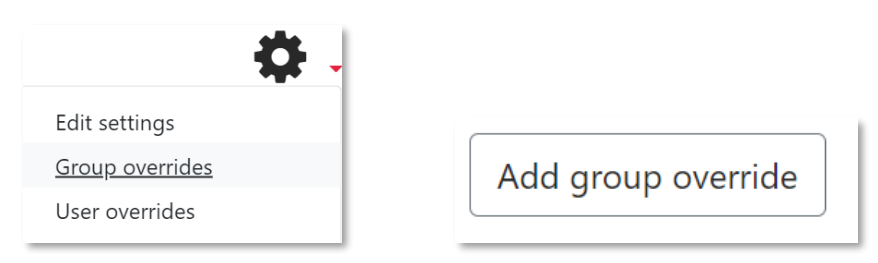

7. Select the group and then adjust the *Due* and *Cut-off* dates accordingly.

| <ul> <li>Override</li> </ul> |                                                                      |
|------------------------------|----------------------------------------------------------------------|
| Override group               | Time allowance ♦                                                     |
| Allow submissions from       | 16 ◆     November ◆     2020 ◆     11 ◆     00 ◆          ⊞ ■ Enable |
| Due date                     | 18 ◆       December ◆       2020 ◆       18 ◆       30 ◆             |
| Cut-off date                 | 18 ◆       December ◆       2020 ◆       18 ◆       30 ◆             |
|                              | Revert to assignment defaults                                        |
|                              | Save Save and enter another override Cancel                          |

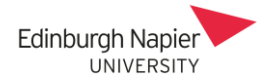

8. Click *Save* button and the group's new dates are confirmed.

| CHE08101 TR1 2020 Exam |              |                                   |                      |  |  |  |
|------------------------|--------------|-----------------------------------|----------------------|--|--|--|
| Group                  | Overrides    |                                   | Action               |  |  |  |
| Time allowance         | Due date     | Friday, 18 December 2020, 6:30 PM | <b>¢</b> C2 <b>ū</b> |  |  |  |
|                        | Cut-off date | Friday, 18 December 2020, 6:30 PM |                      |  |  |  |